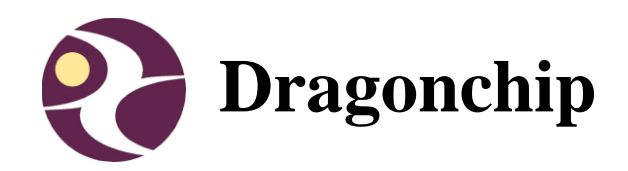

# DC6388EMT User Manual

User Manual of DC6388EMT Emulator for DC6388F Family

User Manual Document Revision 1.3

Nov, 2017

## Contents

| 1 | INTRODUCTION                                 |
|---|----------------------------------------------|
|   | 1.1 SUPPORTED PRODUCTS                       |
|   | 1.2 PACKAGE                                  |
|   | 1.3 USEFUL LINKS                             |
| 2 | HARDWARE                                     |
|   | 2.1 CONTROL INTERFACE                        |
|   | 2.2 IDE CONNECTOR                            |
| 3 | SOFTWARE INSTALLATION6                       |
|   | 3.1 Source Code Template                     |
|   | 3.2 Keil Project Settings                    |
| 4 | VIEW MEMORY CONTENT11                        |
| 5 | LIMITATIONS11                                |
|   | 5.1 INSTRUCTION LIMITATION ON DC6388EMT-FD12 |
| 6 | REVISION HISTORY14                           |

## 1 Introduction

This document briefly describes the details of the development tool 'Emulator for DC6388F Family (DC6388EMT)'.

#### **1.1 Supported Products**

| Part Number  | Supported Products |
|--------------|--------------------|
| DC6388EMT-FD | DC6388FD           |

## 1.2 Package

- 1) Emulator
- 2) Power Adaptor (5VDC Output)
- 3) Mini USB Cable
- 4) User Manual
- 5) Installation CD

#### 1.3 Useful Links

- 1) DC6388EMT Emulator http://www.dragonchip.com/TechDoc/DC6388F/DevTools/EMT.htm
- 2) DC6388F Technical Website http://www.dragonchip.com/TechDoc/DC6388.htm

# 2 Hardware

## 2.1 Control Interface

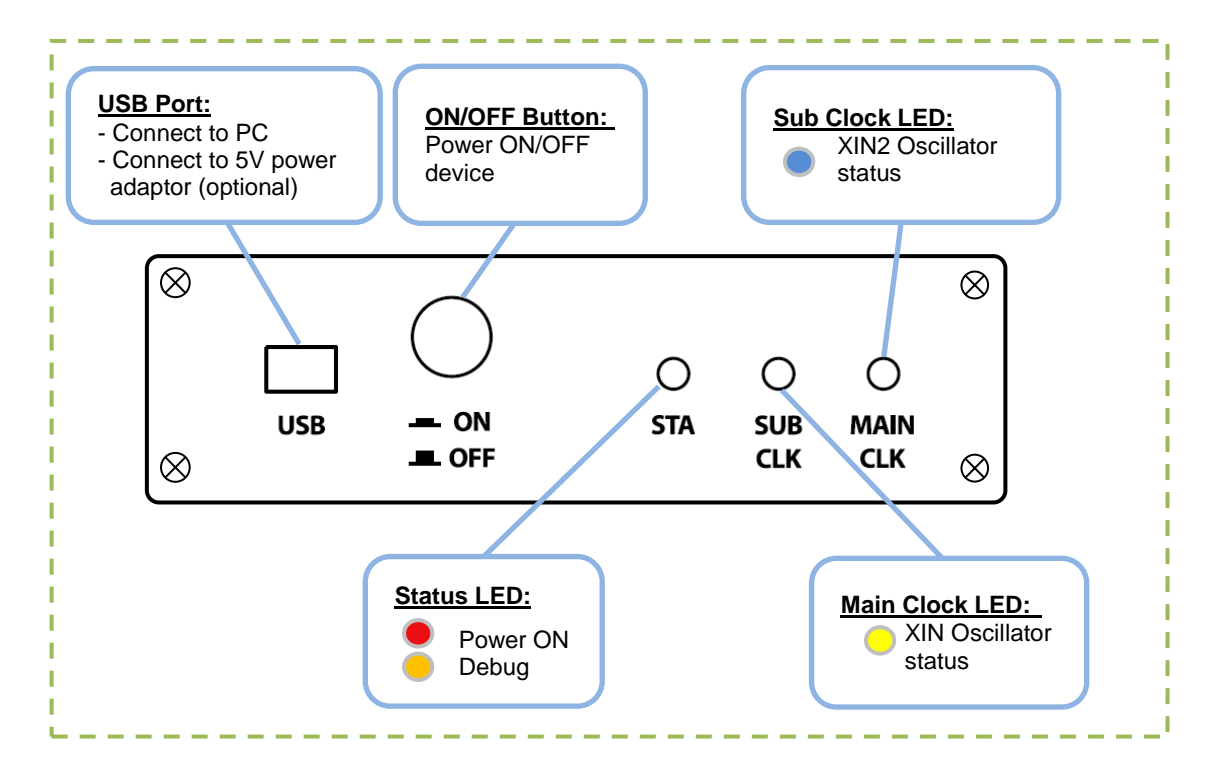

#### 2.2 IDE Connector

Connect the emulator to target board through the ribbon cable and IDE Connector. Put a 2.54mm pitch (52P / 64P) box header or pin header on the target board. The connector pin assignments are listed below:

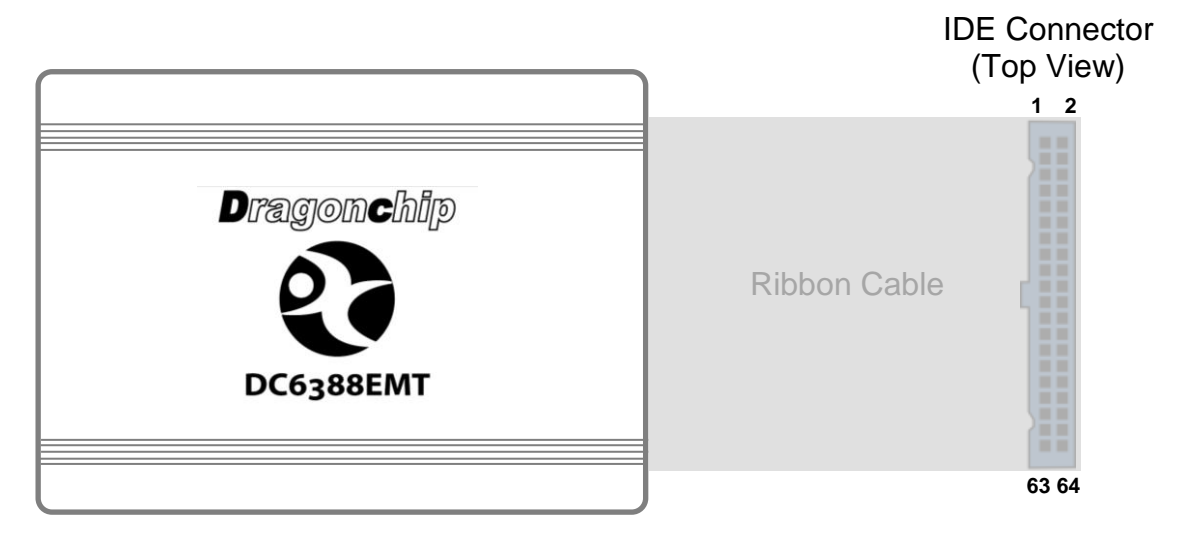

#### 48-pin package

| Connector<br>Pin No | MCU Pin | Pin Name | Connector<br>Pin No | MCU Pin | Pin Name  |  |
|---------------------|---------|----------|---------------------|---------|-----------|--|
| 1                   | 12      | PE2      | 2                   | 11      | PE1       |  |
| 3                   | 13      | PE3      | 4                   | 10      | PEO       |  |
| 5                   | 14      | PE4      | 6                   | -       | -         |  |
| 7                   | 15      | PE5      | 8                   | -       | _         |  |
| 9                   | -       | -        | 10                  | -       | -         |  |
| 11                  | 17      | PE6      | 12                  | 9       | PD4/SEG28 |  |
| 13                  | 18      | PE7      | 14                  | 8       | PD3/SEG27 |  |
| 15                  | -       | -        | 16                  | 7       | PD2/SEG26 |  |
| 17                  | -       | -        | 18                  | 6       | PD1/SEG25 |  |
| 19                  | 21      | VSS      | 20                  | 5       | PD0/SEG24 |  |
| 21                  | -       | -        | 22                  | 4       | PB7/SEG23 |  |
| 23                  | 23      | VDD      | 24                  | 3       | PB6/SEG22 |  |
| 25                  | 24      | PC1      | 26                  | 2       | PB5/SEG21 |  |
| 27                  | -       | -        | 28                  | 1       | PB4/SEG20 |  |
| 29                  | 25      | COM0     | 30                  | 48      | PB3/SEG19 |  |
| 31                  | 26      | COM1     | 32                  | 47      | PB2/SEG18 |  |
| 33                  | 27      | COM2     | 34                  | 46      | PB1/SEG17 |  |
| 35                  | 28      | COM3     | 36                  | 45      | PB0/SEG16 |  |
| 37                  | 29      | SEG0/V3  | 38                  | 44      | PA7/SEG15 |  |
| 39                  | 30      | SEG1/V2  | 40                  | 43      | PA6/SEG14 |  |
| 41                  | 31      | SEG2/V1  | 42                  | 42      | PA5/SEG13 |  |
| 43                  | 32      | SEG3     | 44                  | 41      | PA4/SEG12 |  |
| 45                  | 33      | SEG4     | 46                  | 40      | PA3/SEG11 |  |
| 47                  | 34      | SEG5     | 48                  | 39      | PA2/SEG10 |  |
| 49                  | 35      | SEG6     | 50                  | 38      | PA1/SEG9  |  |
| 51                  | 36      | SEG7     | 52                  | 37      | PA0/SEG8  |  |
| 53                  | -       | -        | 54                  | -       | -         |  |
| 55                  | -       | -        | 56                  | -       | -         |  |

| 57 | - | - | 58 | - | - |
|----|---|---|----|---|---|
| 59 | - | - | 60 | - | - |
| 61 | - | - | 62 | - | - |
| 63 | - | - | 64 | - | - |

52-pin package

| Connector<br>Pin No. | MCU Pin<br>No. | Pin Name | Connector<br>Pin No. | MCU Pin<br>No. | Pin Name  |
|----------------------|----------------|----------|----------------------|----------------|-----------|
| 1                    | 1              | PE2      | 2                    | 52             | PE1       |
| 3                    | 2              | PE3      | 4                    | 51             | PEO       |
| 5                    | 3              | PE4      | 6                    | 50             | PD7/SEG31 |
| 7                    | 4              | PE5      | 8                    | 49             | PD6/SEG30 |
| 9                    | -              | -        | 10                   | 48             | PD5/SEG29 |
| 11                   | 6              | PE6      | 12                   | 47             | PD4/SEG28 |
| 13                   | 7              | PE7      | 14                   | 46             | PD3/SEG27 |
| 15                   | -              | -        | 16                   | 45             | PD2/SEG26 |
| 17                   | -              | -        | 18                   | 44             | PD1/SEG25 |
| 19                   | 10             | VSS      | 20                   | 43             | PD0/SEG24 |
| 21                   | -              | -        | 22                   | 42             | PB7/SEG23 |
| 23                   | 12             | VDD      | 24                   | 41             | PB6/SEG22 |
| 25                   | 13             | PC1      | 26                   | 40             | PB5/SEG21 |
| 27                   | -              | -        | 28                   | 39             | PB4/SEG20 |
| 29                   | 15             | COM0     | 30                   | 38             | PB3/SEG19 |
| 31                   | 16             | COM1     | 32                   | 37             | PB2/SEG18 |
| 33                   | 17             | COM2     | 34                   | 36             | PB1/SEG17 |
| 35                   | 18             | COM3     | 36                   | 35             | PB0/SEG16 |
| 37                   | 19             | SEG0/V3  | 38                   | 34             | PA7/SEG15 |
| 39                   | 20             | SEG1/V2  | 40                   | 33             | PA6/SEG14 |
| 41                   | 21             | SEG2/V1  | 42                   | 32             | PA5/SEG13 |
| 43                   | 22             | SEG3     | 44                   | 31             | PA4/SEG12 |
| 45                   | 23             | SEG4     | 46                   | 30             | PA3/SEG11 |
| 47                   | 24             | SEG5     | 48                   | 29             | PA2/SEG10 |
| 49                   | 25             | SEG6     | 50                   | 28             | PA1/SEG9  |
| 51                   | 26             | SEG7     | 52                   | 27             | PA0/SEG8  |
| 53                   | -              | -        | 54                   | -              | -         |
| 55                   | -              | -        | 56                   | -              | -         |
| 57                   | -              | -        | 58                   | -              | -         |
| 59                   | -              | -        | 60                   | -              | -         |
| 61                   | -              | -        | 62                   | -              | -         |
| 63                   | -              | -        | 64                   | -              | -         |

#### 64-pin package

| Connector<br>Pin No. | MCU Pin<br>No. | Pin Name | Connector<br>Pin No. | MCU Pin<br>No. | Pin Name  |
|----------------------|----------------|----------|----------------------|----------------|-----------|
| 1                    | 17             | PE2      | 2                    | 16             | PE1       |
| 3                    | 18             | PE3      | 4                    | 15             | PEO       |
| 5                    | 19             | PE4      | 6                    | 11             | PD7/SEG39 |
| 7                    | 20             | PE5      | 8                    | 10             | PD6/SEG38 |
| 9                    | -              | -        | 10                   | 9              | PD5/SEG37 |
| 11                   | 22             | PE6      | 12                   | 8              | PD4/SEG36 |
| 13                   | 23             | PE7      | 14                   | 7              | PD3/SEG35 |
| 15                   | -              | -        | 16                   | 6              | PD2/SEG34 |
| 17                   | -              | -        | 18                   | 5              | PD1/SEG33 |
| 19                   | 26             | VSS      | 20                   | 4              | PD0/SEG32 |
| 21                   | -              | -        | 22                   | 3              | PB7/SEG31 |
| 23                   | 28             | VDD      | 24                   | 2              | PB6/SEG30 |
| 25                   | 29             | PC1      | 26                   | 1              | PB5/SEG29 |
| 27                   | -              | -        | 28                   | 64             | PB4/SEG28 |

| 29 | 35 | SEG0/COM4 | 30 | 63 | PB3/SEG27 |
|----|----|-----------|----|----|-----------|
| 31 | 36 | SEG1/COM5 | 32 | 62 | PB2/SEG26 |
| 33 | 37 | SEG2/COM6 | 34 | 61 | PB1/SEG25 |
| 35 | 38 | SEG3/COM7 | 36 | 60 | PB0/SEG24 |
| 37 | 40 | SEG4/V3   | 38 | 59 | PA7/SEG23 |
| 39 | 41 | SEG5/V2   | 40 | 58 | PA6/SEG22 |
| 41 | 42 | SEG6/V1   | 42 | 57 | PA5/SEG21 |
| 43 | 43 | SEG7      | 44 | 56 | PA4/SEG20 |
| 45 | 44 | SEG8      | 46 | 55 | PA3/SEG19 |
| 47 | 45 | SEG9      | 48 | 54 | PA2/SEG18 |
| 49 | 46 | SEG10     | 50 | 53 | PA1/SEG17 |
| 51 | 47 | SEG11     | 52 | 52 | PA0/SEG16 |
| 53 | 48 | SEG12     | 54 | 34 | COM3      |
| 55 | 49 | SEG13     | 56 | 33 | COM2      |
| 57 | 50 | SEG14     | 58 | 32 | COM1      |
| 59 | 51 | SEG15     | 60 | 31 | COM0      |
| 61 | 12 | PCO       | 62 | 39 | V4        |
| 63 | 13 | PC2       | 64 | 14 | PC3       |

Note:

- 1) The voltage supply to emulator chip is 3.3V (VDD pin voltage). User should do emulation at this voltage level only.
- 2) Backup mode (LVR triggered) would not be supported.
- 3) Low voltage indicator (LVI) would not be supported.
- 4) LVD enable pin VDCE would not be supported
- 5) Programming pin ISPSEL would not be supported
- 6) Reset pin RSTN would not be supported.
- XIN, XOUT, XIN2 and XOUT2 would not be supported. Instead, there are on-board oscillators to supply clocks and the settings can be configured in DragonICE.

## **3 Software Installation**

Install the following components

- 1) Keil PK51 Professional Developers Kit (v9.05 or later)
- 2) Dragonchip development tools package 'DC\_TOOL\_Rev2.5.9.exe' or later:
  - a. Source Code Template
  - b. DragonICE Driver
  - c. Software SLP

Note: After installing the DragonICE driver, connect the emulator to PC USB port, the driver will be installed automatically. In case the PC fails to locate the driver, select the driver path "C:\WINDOWS\system32" manually.

#### 3.1 Source Code Template

This software can help to generate Keil project templates for various products with all necessary project settings for using emulators. User can either start the development with the generated source code template or compare the project settings with their existing Keil project.

| Device                                 |                                                                                        |  |
|----------------------------------------|----------------------------------------------------------------------------------------|--|
| Family                                 | DC6388 -                                                                               |  |
| Series                                 | DC6388FD 🗸                                                                             |  |
| Part No.                               | DC6388FD32A4 -                                                                         |  |
| Entry poin<br>1) Whole F<br>2) Custome | nt to start vour proiect:<br>lash Memory: ".uvproj'<br>r information: "CustomInfo.bin' |  |
|                                        |                                                                                        |  |
| About                                  |                                                                                        |  |

## **3.2 Keil Project Settings**

1) Enter 'Options for Target'

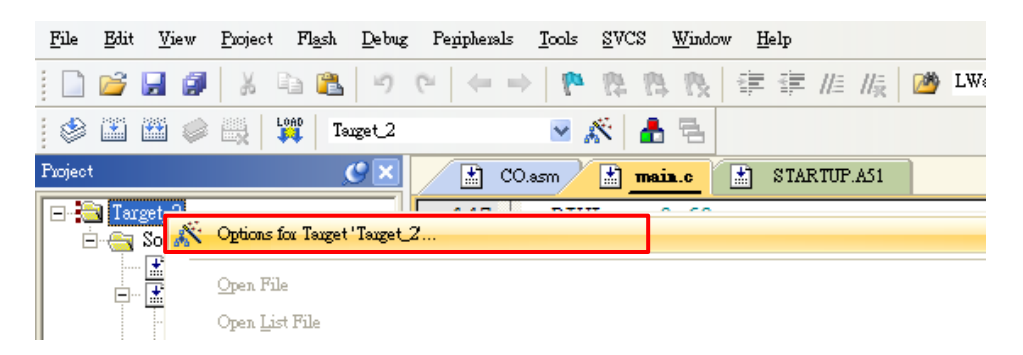

2) 'Device' Tab - Select DC6388 part number from the list.

| Options for Target 'Target_2'     | X                                                                                                    |
|-----------------------------------|----------------------------------------------------------------------------------------------------|
| Device Target Output Listing User | C51 AX51 LX51 Locate LX51 Misc Debug Utilities                                                                                                    |
| Database: Dragonchip Product      | \$                                                                                                    |
| Vendor: DC6388FD                  |                                                                                                    |
| Device: DC6388FD32A4              | ✓ Use Extended Linker (LX51) instead of BL51                                                                                                    |
| Toolset: C51                      | ✓ Use Extended <u>A</u> ssembler (AX51) instead of A51                                                                                                    |
|                                   | Enhanced 8051 8-bit Core with on-Chip Debugger(OCD). Its architecture is<br>12 times faster compared to legacy 80C51, area optimized, and low power.<br>Main features and peripherals:<br>up to 31KB on-chip FLASH (CODE+DATA),<br>256B+512B on-chip RAM, 8-bit stack pointer, 2 DPTRs,<br>four-level priority levels,<br>up to 36 I/O lines, 3 Timers/Counters, 1 24-bit Timer/Counter,<br>Watchdog timer, 1 UARTs, SPI - Serial Peripheral Interface (Master)<br>I2C - Inter-Integrated Circuit (Master) |
|                                   | DK Cancel Defaults Help                                                                                                    |

3) 'Target' Tab – Always check the 2 boxes for ROM and XRAM setting.

| Options for Target 'Target_2'              | ×                                           |
|--------------------------------------------|---------------------------------------------|
| Device Target Output Listing User C51 AX51 | LX51 Locate   LX51 Misc   Debug   Utilities |
| DC6388FD DC6388FD32A4                      |                                             |
| <u>X</u> tal (MHz): 12.0                   | Use On-chip ROM (0x0-0x7BFF)                |
| Memory Model: Large: variables in XDATA    |                                             |
| Code Rom Size: Large: 64K program          | ✓ Use On-chip XRAM (0x200-0x3FF)            |
| Operating system: None                     |                                             |
|                                            |                                             |

Note: The Clock frequency in this page is invalid setting. The setting should be selected in 'Programming Setting' instead.

4) 'Debug' Tab - Follow the settings shown below:

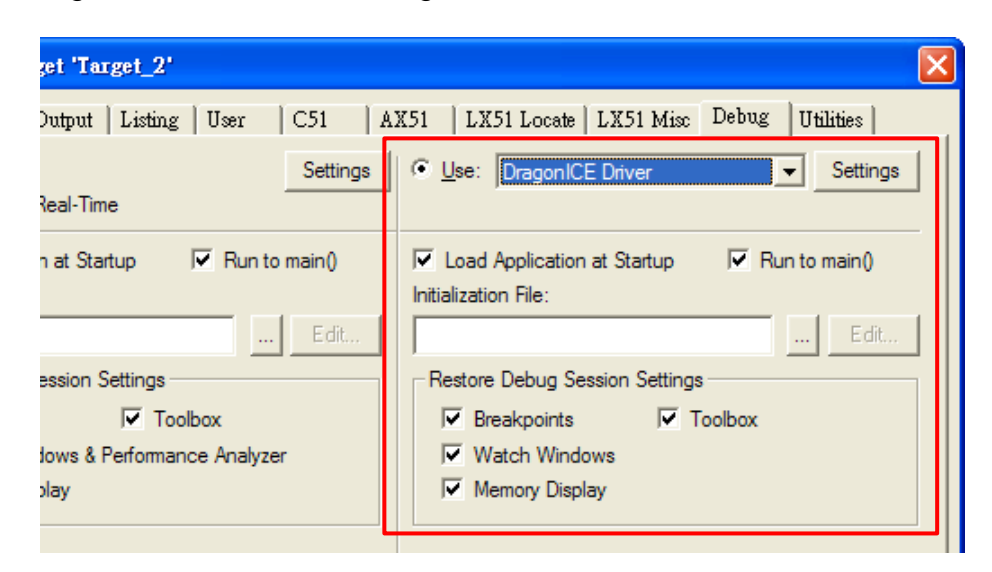

5) 'Utilities' Tab - Follow the settings shown below:

| 🛚 Options for Target 'Target_2' |                                                                                              |                                                          |  |  |  |  |
|---------------------------------|----------------------------------------------------------------------------------------------|----------------------------------------------------------|--|--|--|--|
| D                               | Device Target Output Listing User   C51   AX51   LX51 Locate   LX51 Misc   Debug   Utilities |                                                          |  |  |  |  |
|                                 | -Configure Flash                                                                             | n Menu Command                                           |  |  |  |  |
|                                 | • Use Targe                                                                                  | t Driver for Flash Programming                           |  |  |  |  |
|                                 |                                                                                              | DragonICE Driver Settings Vpdate Target before Debugging |  |  |  |  |
|                                 | Init File:                                                                                   | Edit                                                     |  |  |  |  |
|                                 | C Use Extern                                                                                 | nal Tool for Flash Programming                           |  |  |  |  |
|                                 | Command:                                                                                     |                                                          |  |  |  |  |
|                                 | Arguments:                                                                                   |                                                          |  |  |  |  |
|                                 |                                                                                              | Run Independent                                          |  |  |  |  |

6) Click 'Settings' in 'Utilities' tab to enter Programming Setting. Input relevant settings for programming the emulator chip and then press 'OK'.

|                                                                                                    | Programming Settings                                                                                                    |
|----------------------------------------------------------------------------------------------------|----------------------------------------------------------------------------------------------------|
|                                                                                                    | About DragonFLASH™                                                                                                    |
| Select Device<br>and Clock<br>Frequency                                                                  | Device     Family   DC6388     SLP Board     DC6688EDP-USB Rev2.0     Image: Support of the state of the state of |
| Select paths of<br>Firmware files<br>(All these files<br>should be put<br>in the Keil<br>project folder) | Program Flash Size (KB) 31<br>Program File Compiler Output-<br>Fill Unused Byte: C 0x00 © 0xFF Read Lock<br>Data File Not Specified (Optional)-<br>Fill Unused Byte: C 0x00 © 0xFF Read Lock<br>Custom Info Not Specified (Optional)-<br>Browse<br>OK                                                                                                    |
|                                                                                                    | Model (2 bytes) – configure by Custom Info file<br>Version (2 bytes) – configure by Custom Info file<br>Checksum (2 bytes) – generate automatically from Program file                                                                                                    |

7) Choose either 'Enable XIN2, XOUT2' for 32.768kHz oscillator or 'Enable PE6, PE7' for I/O usage.

| EMT H/W Setup                                                            |  |
|--------------------------------------------------------------------------|--|
| XIN2 OSC Option Enable XIN2, XOUT2 (on board 32.768kHz OSC) C Enable RE2 |  |
|                                                                          |  |
|                                                                          |  |
|                                                                          |  |
| [0K]                                                                     |  |

# 4 View Memory Content

| Memory              | Size       | Memory<br>Type | Start<br>Address | End<br>Address | Example   |
|---------------------|------------|----------------|------------------|----------------|-----------|
| Program/ Data Flash | Up to 31KB | code           | 0x00000          | 0x7BFF         | C:0x00000 |
| Internal SRAM       | 256 bytes  | idata          | 0x00             | 0xFF           | l:0x00    |
| Expanded SRAM       | 512B       | xdata          | 0x0200           | 0x03FF         | X:0x0200  |
| SFR                 | 128 bytes  | data           | 0x80             | 0xFF           | D:0x80    |
| XFR                 | 256 bytes  | xdata          | 0x00             | 0xFF           | X:0x0000  |

The memory content can be checked in the Keil Memory Windows during debug.

# 5 Limitations

- 1) Keil IDE debugger:
  - a) DragonICE does not support these peripheral features.

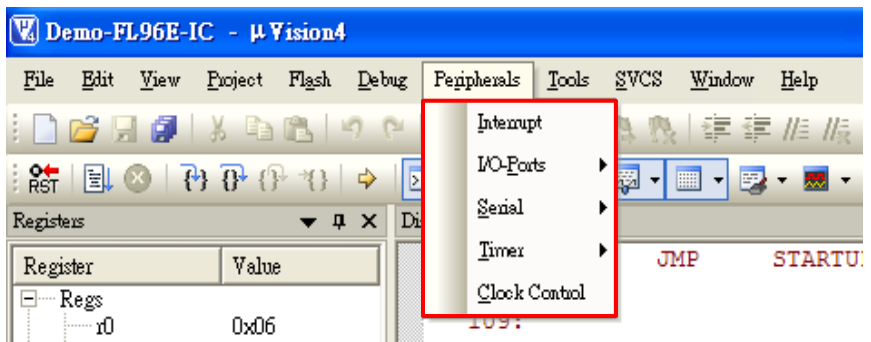

b) Debug 'Step', 'Step over' will fail if the instruction is entering stop mode while RTC interrupt already enabled before.

- Keil uVision: uv2 or uv3 cannot be supported by DragonICE. After installing uv4, open and close the project and you will see the option to upgrade the project to uv4 format (\*.uvproj).
- 3) Voltage Supply: The voltage supply to emulator chip is 3.3V (VDD pin voltage). User should do emulation at this voltage level only.
- 4) MCU Peripherals: When the emulator running is stopped in debugging environment, all the running MCU peripherals (e.g. LCD driver, timer) would still keep running. Thus, the MCU peripherals would be out of synchronization with the code instruction.
- 5) Compile Keil Project: Only compile the code before entering the Keil debugging environment. Otherwise the emulated flash content may not be updated and the debug action may not match with the displayed code. For example,
  - a) Cursor jumped to a wrong code location in debugger.
  - b) Debug 'Step' wrongly executed as debug 'Free Run'.
- 6) SFR/XFR:
  - a) CLKC2 bit 6 always turns on XIN in emulator.
  - b) CLKC0[2:0] can only write either 001/010/100. Others are invalid.

#### 5.1 Instruction limitation on DC6388EMT-FD

After executing any of instructions (Group A), the next instructions (Group B) reading any non-CPU Special function registers (SFRs) will get 00H.

| Group A       | Group B                       |
|---------------|-------------------------------|
| INC dir       | ADD A, <mark>dir</mark>       |
| DEC dir       | ADDC A, <mark>dir</mark>      |
| ANL dir,A     | SUBB A, <mark>dir</mark>      |
| ANL dir,#data | INC dir                       |
| ORL dir,A     | DEC dir                       |
| ORL dir,#data | ANL A, <mark>dir</mark>       |
| XRL dir,A     | ORL A, <mark>dir</mark>       |
| XRL dir,#data | XRL A, <mark>dir</mark>       |
| CLR bit       | CJNE A, <mark>dir</mark> ,rel |
| SETB bit      | DJNZ <mark>dir</mark> ,rel    |
| CPL bit       | MOV A, <mark>dir</mark>       |
|               | MOV Rn, <mark>dir</mark>      |
|               | MOV dir, <mark>dir</mark>     |
|               | MOV @Ri, <mark>dir</mark>     |
|               | PUSH dir                      |
|               | POP dir                       |
|               | XCH A, <mark>dir</mark>       |

where dir is any non-CPU SFR. Detail refers to section 2 non-CPU SFR.

Example:

| Routine | X (Wrong)        | Y (Correct)      |
|---------|------------------|------------------|
| Group A | ORL dir,#0FFH    | ORL dir,#0FFH    |
|         |                  | NOP              |
| Group B | MOV PA,dir       | MOV PA,dir       |
| Result  | Port A output 00 | Port A output FF |

Solution:

The rule is that group A and B cannot be consecutive.

Therefore, by this rule, software fix can insert NOP between 2 instructions. C language can use \_nop\_().

The SFR is classified into two groups:

- 1) CPU SFRs
- 2) Non-CPU SFRs

Any SFR registers not in the group 'CPU SFRs' will fall into this group.

| Addr(hex) | Name                   | Symbol |
|-----------|------------------------|--------|
| 80        | Port A                 | PA     |
| 81        | Stack pointer          | SP     |
| 82        | Data Pointer Lo-Byte   | DPL    |
| 83        | Data Pointer Hi-Byte   | DPH    |
| 84        | Data Pointer 1 Lo-Byte | DPL1   |
| 85        | Data Pointer 1 Hi-Byte | DPH1   |
| 86        | Data Pointer Select    | DPS    |
| 87        | Power Control          | PCON   |
| 88        | Tmr/Cnt Control        | TCON   |

#### Table of CPU SFRs

| Addr(hex) | Name                               | Symbol    |  |
|-----------|------------------------------------|-----------|--|
| 89        | Tmr/Cnt Mode Control               | TMOD      |  |
| 8A        | Tmr/Cnt 0 Lo-Byte                  | TL0       |  |
| 8B        | Tmr/Cnt 1 Lo-Byte                  | TL1       |  |
| 8C        | Tmr/Cnt 0 Hi-Byte                  | TH0       |  |
| 8D        | Tmr/Cnt 1 Hi-Byte                  | TH1       |  |
| 90        | Port B                             | PB        |  |
| 91        | Interrupt Request Control Register | IRCON     |  |
| 94        | Program Memory Page Selector       | PAGESEL   |  |
| 95        | External Data Memory Page Selector | D_PAGESEL |  |
| 98        | Serial Control 0 Register          | SCON0     |  |
| 99        | Serial Data Buffer 0 Register      | SBUF0     |  |
| 9A        | Interrupt Enable 2                 | IEN2      |  |
| A0        | Port C                             | PORTC     |  |
| A8        | Interrupt Enable Register 0        | IEN0      |  |
| AA        | Serial 0 Reload Register Lo-byte   | SORELL    |  |
| B0        | Port D                             | PORTD     |  |
| B8        | Interrupt Priority Register 0      | IP0       |  |
| BA        | Serial 0 Reload Register Hi-byte   | SORELH    |  |
| C0        | Port E                             | PORTE     |  |
| C8        | Timer 2 Control                    | T2CON     |  |
| C9        | Timer 2 Mode Control               | T2MOD     |  |
| CA        | Reload Timer 2 Lo-byte             | RCAP2L    |  |
| СВ        | Reload Timer 2 Hi-byte             | RCAP2H    |  |
| CC        | Tmr/Cnt 2 Lo-Byte                  | TL2       |  |
| CD        | Tmr/Cnt 2 Hi-Byte                  | TH2       |  |
| D0        | Program Status Word                | PSW       |  |
| D8        | Serial Port 0 Baud Rate Select     | ADCON     |  |
| E0        | Accumulator                        | ACC       |  |
| E8        | Interrupt Enable 1                 | IEN1      |  |
| F0        | Register B                         | В         |  |
| F7        | Software Reset                     | SRST      |  |
| F8        | Interrupt Priority 1               | IP1       |  |

# **6 Revision History**

| Document<br>Rev No. | Issued Date | Section           | Page | Description                                                                                         | Edited by | Reviewed by |
|---------------------|-------------|-------------------|------|----------------------------------------------------------------------------------------------------|-----------|-------------|
| 1.0                 | Sep, 2014   |                   |      | First release                                                                                       | Celia Ki  | Danny Ho    |
| 1.1                 | Oct, 2014   | 1.1<br>1.3<br>2.2 |      | Add supported products section<br>Add useful links section<br>Add note to IDE Connection<br>section | Celia Ki  | Danny Ho    |
| 1.2                 | Jul, 2014   | 5                 |      | Add new items                                                                                       | Danny Ho  | Celia Ki    |
| 1.3                 | Nov, 2017   | 5                 |      | Add new item                                                                                        | Danny Ho  | Patrick Li  |
|                     |             |                   |      |                                                                                                    |           |             |
|                     |             |                   |      |                                                                                                    |           |             |
|                     |             |                   |      |                                                                                                    |           |             |
|                     |             |                   |      |                                                                                                    |           |             |
|                     |             |                   |      |                                                                                                    |           |             |
|                     |             |                   |      |                                                                                                    |           |             |

The following table shows the revision history for this document.

#### **Copyright Notice**

This specification is copyrighted by Dragonchip Ltd. No part of this specification may be reproduced in any form or means, without the expressed written consent Dragonchip Ltd.

#### Disclaimer

Dragonchip Ltd. assumes no responsibility for any errors contained herein.

Copyright by Dragonchip Ltd. All Rights Reserved. Dragonchip Ltd. TEL: (852) 2776-0111 FAX: (852) 2776-0996 http://www.dragonchip.com